# 期货交易

## 一、期货 CTP 交易登陆

| 期货交易登录    |                  | ×      |
|-----------|------------------|--------|
| 2         | 期货CTP (综合交易平台)登录 |        |
| 经纪商:      | G 国泰君安(7090)     | 经纪商管理  |
| 交易站点:     | 国泰君安1-电信         |        |
| 交易账号:     | 111111           | ☑记住账号  |
| 交易密码:     |                  | □记住密码  |
|           |                  | ()     |
|           | 登录取消             | 由這模拟账号 |
| 交易密码:<br> | ●●●●●●<br>登录 取消  |        |

易得程序化交易支持国内任何期货经纪商的 CTP 实盘交易,用户可以通过经纪商 管理界面自由配置经纪商的交易和行情设置。

易得程序化支持多账号统一登录,在登录界面的经纪商选择列表的最后项为"多账 户登录",在交易账号选择框可以选择按分组或者全部账户,一键登录设置好的多个交 易账户。

| 朋友交易登求 |                 | 2                                      |
|--------|-----------------|----------------------------------------|
| ~~~    | 期货CIP(综合交易平台)登录 |                                        |
| 经纪商:   | 多账户登录           | ~ 经纪商管理                                |
| 交易站点:  |                 | ~                                      |
| 交易账号   | ,               | ✓ ☑记住账号                                |
| 交易密码:  |                 | □□□□□□□□□□□□□□□□□□□□□□□□□□□□□□□□□□□□□□ |

# 二、模拟账号申请

易得支持期货模拟交易,模拟账号请到上期技术 SimNow 仿真系统申请。可以点

SimNow 是上海期货交易所全资子公司上期技术公司专为投资者打造的期货模拟 仿真交易平台,为上海期货交易所投资者教育网认证的期货模拟仿真系统。该产品仿真 各交易所的交易及结算规则研发,目前已经支持国内各期货交易所的商品期货业务。

| 明货交易登录 |                        |   |        | × |
|--------|------------------------|---|--------|---|
| 2      | 期货CTF (综合交易平台)登录       |   |        |   |
| 经纪商:   | S 上期技术SimNow仿真(9999)   | ~ | 经纪商管理  |   |
| 交易站点:  | 上期技术SimNow仿真3—电信7*24小时 | ~ |        |   |
| 交易账号:  | [                      | ~ | ☑记住账号  |   |
| 交易密码:  | •••••                  |   | ☑记住密码  |   |
|        |                        |   |        | ; |
|        | 登录取消                   |   | 申请模拟账号 | đ |

除了点击上图的申请模拟账号按钮,也可以自己在浏览器中登录上期技术 SimNow 官网: <u>https://www.simnow.com.cn/static/register1.action</u>。在该网址可申请 Simnow 的 CTP 模拟账号。

提示: Simnow 的网站经常在休息日关闭,请一般在工作时间登录申请。

申请好模拟账号后,在登录界面的经纪商选择"上期技术 SimNow 仿真",用申请的账号和密码登录即可。

### 三、交易账户区

登录交易后,在程序主框架的下方会出现交易账户区。我们一般在这里完成手工下 单,持仓查询等一系列操作。

| 1 _[]-已登录, | 浮动盈亏: 21           | 5.00 平仓盈亏               | :0.00 手續     | 妻: 3.69      | 可用资金:1       | 998.13万 伢             | 证金占用:               | 1.68万 动态机        | 又益: 1999.8 | 2万 上日结算:      | 2000.63万 可距   | 取资金: 1598.50) | 5                          |                                                                                                    | 闪电 设                         | 置 登录 注销 ×                                |
|------------|--------------------|-------------------------|--------------|--------------|--------------|-----------------------|---------------------|------------------|------------|---------------|---------------|---------------|----------------------------|----------------------------------------------------------------------------------------------------|------------------------------|------------------------------------------|
| 🎍 1        | 平仓                 | 全部平仓                    | 全部账户         | 平仓           | 反手           | 刷新                    |                     | 撤单               | 全部撤单       | 刷新            |               |               | ALC                        | 2                                                                                                    | Q                            | 沪铝2202                                   |
|            | 品种<br>AL02<br>AG06 | 品种名<br>沪铝2202<br>白银2206 | 方向<br>买<br>买 | 息仓<br>1<br>1 | 今仓<br>1<br>1 | 开登均价<br>21215<br>4632 | 市价<br>21240<br>4638 | 时间<br>20220110 2 | 1:03:01    | 品种<br>AG04    | 品种名<br>白银2204 | 价格条件<br>限价    | 平<br>手数 1<br>价格 212<br>□确认 | <ul> <li>◆ 类出</li> <li>◆ 平仓</li> <li>◆ 千</li> <li>◆ 千</li> <li>◆ 千</li> <li>◆ 千</li> <li>◆ 千</li> <li>◆ 千</li> </ul> | 平今<br>最大<br>□市价<br><b>2)</b> | 涨 22765<br>卖 21240<br>买 21235<br>跌 19390 |
|            | <                  |                         |              |              |              |                       | >                   | <                |            |               |               | >             |                            |                                                                                                    |                              |                                          |
| 功能 账户 ▲ ▶  | 持仓明细则              | (户资金 成交明                | 月细           |              |              |                       | 4 ۵                 | 未成交委托            | 委托记录       | <b>预埋单</b> 日志 |               | 4 Þ           | 标准下单                       | E键下单 闪                                                                                                    | 电下单                          | 4 ک                                      |

### 四、标准下单

标准下单位于交易区的右下角标签区,支持买卖、开平下单,以及预埋单的下单操 作。**注意预埋单由 CTP 后台支持,不是在客户端监控下单。** 

| 6        | IF03                        |                    | Q                 | 沪深2203                |   |  |
|----------|-----------------------------|--------------------|-------------------|-----------------------|---|--|
|          | 买入                          | 卖出                 |                   |                       |   |  |
|          | 开仓                          | 平仓                 | 平今                | 涨 <mark>5367.6</mark> |   |  |
| 手数       | 1                           | ·                  | 最大                | 实 4898.2<br>买 4897.2  |   |  |
| 价格       | 4897.8                      | •                  | □市价               | 跌 4392.0              |   |  |
| <br>☑ ǎi | <b>下单(</b><br><sub>新认</sub> | <b>买入 开</b><br>]保值 | <b>F仓)</b><br>□预埋 |                       |   |  |
|          |                             |                    |                   |                       |   |  |
| 标准下      | 单 三键                        | 下单 闪日              | 电下单               |                       | 4 |  |

### 五、三键下单

三键下单位于交易区的右下角标签区,根据当前账户持仓情况三键显示不同下单功能。

如账户持仓有该合约,三键下单功能为:加仓、锁仓、平仓。如账户没有持仓该合约,三键下单功能为:买开、卖开、平仓。

| 6数      | 1            |                | 卖 4898.2<br>亚 4897 2 |
|---------|--------------|----------------|----------------------|
| 价格      | 4897.8       |                | 英 4392.0<br>跌 4392.0 |
| 48<br>买 | 897.8<br>开1手 | 4897.8<br>卖开1手 | 4897.8<br>平仓0手       |
| □       | ₩ □保         | 值 □预埋          |                      |
|         |              |                |                      |

## 六、闪电下单

闪电下单的功能出现在两个位置,分别位于分析界面的盘口区域和交易区的右下角标签区。其特点是允许用户自定义配置下单按钮的颜色、声音、快捷键、个数、

|                      | 10-1000 F |       | ICT MELLE | (14) |   |
|----------------------|-----------|-------|-----------|------|---|
|                      | **        | 卖一    | 7288.0    | 13   |   |
|                      | 74        | ~     | 7007.0    |      |   |
| + <sub>+n</sub> +0∎0 | 728       | 对抛 1  | 插抛 2      | 市抛   | 3 |
| U.                   |           | 对买 4  | 插买 5      | 市买   | 6 |
|                      | 70 0      | 反手 7  | 全平 8      | 全撤   | 9 |
|                      | 68 0      | ☑确认   | ☑数字       | ☑锁仓  |   |
|                      |           | ☑多账户  | 系数 1      | 最大   |   |
|                      | 668       | 14:59 | /200.0    |      | 1 |
|                      |           | :51   | 7286.8    | 2    | 1 |
|                      | 6400      | :52   | 7287.2 †  | 4    | 4 |

#### 以及每个下单按钮的买卖方向、默认价格。

| ✓·登录                | 平仓 | 全部平仓 | 全部账户 | 中平仓 | 反 撤自 | 全部撤 | 单刷 | 新   |          | IC12中证2112       | 12)     |
|---------------------|----|------|------|-----|------|-----|----|-----|----------|------------------|---------|
|                     | 品种 | 品种名  | 方向   | 总仓  | 时间   |     | 品种 | 品种名 | 卖—<br>买— | 7288.0<br>7287.8 | 13<br>1 |
|                     |    |      |      |     |      |     |    |     | 又寸抛      | 插抛               | 市抛      |
| > 交易<br>- 闪电下单      |    |      |      |     |      |     |    |     | 对买       | 插买               | 市买      |
| 下单设置                |    |      |      |     |      |     |    |     | 反手       | 全平               | 全撤      |
| → <u>多</u> 城戸配直<br> |    |      |      |     |      |     |    |     | ☑ 确认     | 数字               | ☑ 锁仓    |
|                     |    |      |      |     |      |     |    |     | ☑多账户     | 系数 1             | 最大      |
|                     | 3  |      |      |     |      |     |    | -31 |          |                  |         |
| 1.44                | <  |      | 2001 |     | > <  |     |    | >   |          |                  |         |

系统默认为客户配置了9宫格的闪电下单按钮:

- 1、对抛:以买1的价格卖出当前品种。
- 2、插抛: 以卖1减1个档位 (价格最小变动单位) 的价格卖出当前品种。
- 3、市抛:以买1减50个档位(价格最小变动单位)的价格卖出当前品种。
- 4、对买: 以卖1的价格买入当前品种。
- 5、插买: 以买1加1个档位(价格最小变动单位)的价格买入当前品种。
- 6、市买: 以卖 1 加 50 个档位 (价格最小变动单位) 的价格买入当前品种。

7、反手:以对手盘1档顺50个档位的价格平仓,再以对手盘1档顺50个档 位的价格开仓。如:当前持仓多头,先以买1减50个档位(价格最小变动单位) 的价 格卖出平仓;再以以买1减50个档位(价格最小变动单位)的价格卖出 开仓。

8、全平:以对手盘1档顺10个档位的价格平仓。如:当前持仓空头,以卖1 加10个 档位 (价格最小变动单位)的价格买入平仓.

9、全撤:对当前品种的所有未成交委托进行撤单。

#### 当然,您可以根据自己的喜好和习惯对闪电交易进行重新布局和配置。

#### 在闪电下单按钮下方,还存在闪电下单的常用设置选项:

1、确认:闪电下单需要弹出确认对话框进行确认复合。

2、数字: 启动数字快捷键进行闪电下单。

3、锁仓:启动开立与原先持仓相反的新仓,否则先进行平仓。

4、多账户:启动多账户下单,根据"交易设置"-"多账户系数"设置启用的 多账户。

5、系数:下单量 = 默认下单手数\*系数。

6、最大交易量:查询最大运行报单数量。

其中多账户和系数,请参考"交易设置"-"多账户系数"的更多说明。

闪电下单的出现,极大地方便了用户自定义快速下单的需求。

### 七、交易设置

在主菜单"交易"-"交易设置",可以进入交易设置界面。

易得程序化交易提供了丰富的交易设置选项,用户可以在交易设置中根据自己的习惯和喜好,自由地进行各项配置。

#### 1, 闪电下单布局

| 小电下半师问       | 显示                                                                                                    | 键名               | 快捷键   | 方向 | 默认价           | 声音                  |     | 增加   |
|--------------|----------------------------------------------------------------------------------------------------|------------------|-------|----|---------------|---------------------|-----|------|
| 下单设置         |                                                                                                    | 对抛               | 1     | 卖出 | 买1-0档         | .\sounds\order1.wav |     |      |
| <b>声音</b> 提示 |                                                                                                    | 插抛               | 2     | 卖出 | 卖1-1档         | .\sounds\order2.wav |     | 修改   |
| 2账 白 至 新     | <ul> <li>Image: A start of the start of the start of</li></ul> | 市抛               | 3     | 卖出 | 买1-50档        | .\sounds\order3.wav |     |      |
| □私下前母        |                                                                                                    | 对买               | 4     | 买入 | 卖1+0档         | .\sounds\order4.wav |     | 删除   |
| 山仲ト千里        |                                                                                                    | 插买               | 5     | 买入 | 买1+1档         | .\sounds\order5.wav | 182 | 1.96 |
| 《控           |                                                                                                    | 市买               | 6     | 买入 | 卖1+50档        | .\sounds\order6.wav | 2   | 上移   |
| 账户           |                                                                                                    | 反手               | 7     | 反手 | 平仓:对手盘1顺价10档; | .\sounds\order7.wav |     |      |
|              |                                                                                                    | 全半               | 8     | 全半 | 对于盘1顺价10档     | .\sounds\order8.wav |     | 下移   |
|              | 显示列数                                                                                                    | <b>汝:</b> [3]    |       |    |               |                     | 2.5 |      |
|              | 按钮高度                                                                                                    | 度: 0 (0表         | 示默认高度 | )  |               |                     |     |      |
|              |                                                                                                    |                  |       |    |               |                     |     |      |
|              | 下单面板                                                                                                    | 按钮字体设置<br>选项字体设置 |       |    |               |                     |     |      |

易得的闪电下单是**完全可以由用户自定义的**。用户可以增加、修改、删除闪电下单的按钮,并设置键名、快捷键、声音、颜色、买卖方向、默认价格。

显示列数:在闪电下单区域每行显示的按钮的列数。

按钮高度:指定按钮的高度,0表示默认高度。

可以通过"下单按钮字体设置"设置按钮字体;"面板选项字体设置"用来设置按钮下方选择设置的字体。

闪电下单键的设置:

| 書名:   | 对抛      |            |    |               |    |    |
|-------|---------|------------|----|---------------|----|----|
| 央捷键:  | 1       |            |    | (1位数字或字符)     |    |    |
| 音:    | .\sound | s\order1.w | av |               | 选择 | 播放 |
| 之字颜色: |         |            | 修改 | ]             |    |    |
| 背景颜色: |         |            | 修改 |               |    |    |
| 吴卖方向: | 卖出      | ~          |    |               |    |    |
| 战认价格: | 买盘      | ~ 1        |    | 0 档(价格最小变动单位) |    |    |
|       |         |            |    |               |    |    |

#### 2, 下单设置

| 🏓 交易设置 - 下单词                       | <u> 2</u><br><u> 2</u><br><u> 3</u><br><u> 3</u><br><u> 5</u><br><u> 5</u> |                                          | - 0             |
|------------------------------------|----------------------------------------------------------------------------------------------------|------------------------------------------|-----------------|
| 闪电下单布局                             | □ 手工下单前先撤该品种所有未成交单                                                                                                    | ☑快捷平仓需确认                                 | □ 登录后开启闪电下单     |
| 下单设置                               | □ 手工下单前先撤该品种同向未成交单。                                                                                                    | ☑快捷撤单需确认                                 | □盘口点击下单同时开启闪电下单 |
| 声音提示<br>多账户系数<br>品种下单里<br>风控<br>账户 | <ul> <li>☑ 市价委托按最新价超 5 档价位发出</li> <li>☑ 允许连续合约下单交易(自动转为对应月份合约下单)</li> <li>默认下单手数: 1</li> <li>平仓顺序: 先今后昨 ∨ 平仓方式: 全部</li> </ul>                                                                                                    | <ul> <li>☑ 快捷反手需确认</li> <li>✓</li> </ul> |                 |
|                                    |                                                                                                    |                                          |                 |

此页面含有下单的一些选项设置,大部分选项查看字面意思即可理解。 需要说明的是:

默认下单手数:通用的默认下单手数,用于闪电下单的手数,标准下单和三键下单, 以及单击盘口快速下单的默认手数。

平仓顺序:分为先今后昨和先昨后今,是指先平今仓还是先平昨仓。此设置仅在上期所和上期能源所起效,其他期货交易所不区分今仓和昨仓。

平仓方式:可以指定是全部平仓,或者是只平默认下单手数。

#### 3, 声音设置

🏓 交易设置 - 声音提示 闪电下单布局 项目 弹出提示框 声音文件 下单成功 ✓.\sounds\success1.wav 下单设置 -选择声音 下单失败 . ✓.\sounds\fail1.wav 声音提示 成交回报 -✓.\sounds\trade1.wav 测试播放 多账户系数 撤单成功 • ✓.\sounds\success2.wav 撤单失败 • ✓.\sounds\fail2.wav 品种下单量 账户登录 ✓.\sounds\login.wav 风控 账户退出 • ✓.\sounds\logout.wav 账户 触发风控 • ✓.\sounds\riskctrl.wav

用户可以自定义下单操作的声音提示,可以指定 wav 的音频格式。同时可以对每 项勾选是否弹出提示框,和勾选声音提示是否启用。

可以配置的项目包括:下单成功、下单失败、成交回报、撤单成功、撤单失败、账 户登录、账户退出、触发风控。

#### 4, 多账户系数

| 电下单布局                                | 多账户                   | 夏合下单系数设置:                                 |                               |                                                          |                                                                        |
|--------------------------------------|-----------------------|-------------------------------------------|-------------------------------|----------------------------------------------------------|------------------------------------------------------------------------|
| 单设置<br>音提示<br>账户系数<br>种下单量<br>控<br>户 |                       | 账户<br>119870<br>236985                    | 系数<br>1<br>1                  | 经纪商<br>上期技术SimNow(仿真(9999)-CTP<br>招商期货(8060)-CTP         | <ul> <li>添加</li> <li>删除</li> <li>全删</li> <li>上移</li> <li>下移</li> </ul> |
|                                      | 说明:<br>下单<br>账户<br>此设 | 操作将会对当前账户拜<br>实际下单数里 = 下单数<br>置在手工下单(标准下) | 11勾选的多个<br>数里 * 账户系<br>单、三键下9 | 账户同时进行下单。上移下移可调整账户下单顺序<br>数。<br>≜、闪电下单)下起效,闪电下单面板如果不勾选多则 | 多账户配置管理<br>。<br>长户可禁用该功能。                                              |

用于设置多账号的系数,打开该页面会列出多账户配置管理里面配置好的所有账户 信息。

下单操作将会对当前账户和勾选启用的多个账户同时进行下单。

账户实际下单数量 = 下单数量 \* 账户系数。

此设置在手工下单(标准下单、三键下单、闪电下单)下起效,闪电下单面板如果不 勾选多账户可禁用该功能。

上移下移可调整账户下单顺序。

#### 5, 品种下单量

上面提到我们可以在"下单设置"页面进行通用默认下单手数的设置,在这里 系统提供了更为丰富的下单量设置,用户可以指定合约或者品种的默认下单量。

| A             | ᇍᇇᇏᆆᅣᆍᄫ            | 包卜甲额进行修改                                          | (,仅二选一)                                                              |                                                                                         | 设定 (点击下事                                                                                             | 里卜里额进行修                                                                | 战,12二远一)                                                                                           |
|---------------|--------------------|---------------------------------------------------|----------------------------------------------------------------------|-----------------------------------------------------------------------------------------|----------------------------------------------------------------------------------------------------|------------------------------------------------------------------------|----------------------------------------------------------------------------------------------------|
| 品种            | 品种名称               | 下单量(股/手)                                          | 下单额(万元)                                                              | 类别                                                                                      | 类别名称                                                                                                 | 下单量(股/手)                                                               | 下单额(万元)                                                                                            |
| IC01          | 中证2201             | 1                                                 | 0                                                                    | IF                                                                                      | 沪深                                                                                                   | 1                                                                      | 0                                                                                                  |
|               |                    |                                                   |                                                                      | 1.0                                                                                     |                                                                                                    |                                                                        |                                                                                                    |
| ş             |                    |                                                   |                                                                      |                                                                                         |                                                                                                    |                                                                        |                                                                                                    |
|               |                    | k                                                 |                                                                      |                                                                                         | 218-2 <sup>12-2</sup>                                                                                |                                                                        | 1.100                                                                                              |
| 増加合約<br>优先合约3 | ) 删除;<br>股定,该合约3   | 合约<br>记定的选择品种                                     | 设定,品种也没设定                                                            | 」<br>E的取默认下!                                                                            | 单里                                                                                                   | 增加品種                                                                   | 中間除品                                                                                               |
|               | 品种<br>IC01<br>増加合約 | 品种 品种名称<br>IC01 中证2201<br>增加合约 删除3<br>优生会约记字 这会约3 | 品种 品种名称 下单里(股/手)<br>IC01 中证2201 1<br>增加合约 删除合约<br>供生会约记会 这会约王记会的进场品籍 | 品种 品种名称 下单型(股/手) 下单额(万元)<br>IC01 中证2201 1 0<br>增加合约 删除合约<br>优生会约设定 这会约王设定的详报品种设定,品种也设设有 | 品种 品种名称 下单型(股/手) 下单额(万元) 类别<br>ICO1 中证2201 1 0 IF<br>I型加合约 删除合约<br>优生会约识完 这会约于设定的进程品和设定。品种也没说完的期期认下1 | 品种 品种名称 下单重(股/手) 下单额(万元) 类别 类别名称<br>IC01 中证2201 1 0 IF 沪深<br>增加合约 删除合约 | 品种 品种名称 下单型(限/手) 下单额(万元)<br>IC01 中证2201 1 0 IF 沪菜 1<br>增加合约 删除合约 增加品标 计单型(限/手) 原始也没没完的即型的工作单键(限/手) |

左侧的合约设定,对指定合约进行下单量(股/手),或者下单额度(万元)的设置。 右侧的品种这定,对指定品种进行下单量(股/手),或者下单额度(万元)的设置。 下单量和下单额二者只能选其中一种。

下单量的取值规则:优先合约设定,该合约无设定的选择品种设定,品种也没设定的取默认下单量。

所以在闪电下单、标准下单、三键下单、以及单击盘口快速下单,下单数量会 首先检查有没有设定该合约、再检查有没有设定该品种,最后才取"下单设置"页 面的默认下单手数。取到了手数再乘以多账户的系统和闪电下单设置的系数。

6,风控

| 闪电下单布局<br>下单设置<br>声音提示<br>多账户系数                                                                                                    | <ul> <li>风控止损</li> <li>☑ 收盘前 2</li> <li>☑ 分钟强制平仓该市场持仓(本地计算</li> <li>☑ 当账户动态权益低于 10000</li> <li>元后强制平仓</li> </ul> | 初时间) 分对象设置<br>分账户设置    |       |
|----------------------------------------------------------------------------------------------------|----------------------------------------------------------------------------------------------------|------------------------|-------|
| 品种下半里<br>风控                                                                                                    | 交易行为限制                                                                                                    |                        |       |
| 账户                                                                                                    | <ul> <li>启用 限制対象</li> <li>✓ 上海国际能源交易中心(市场)</li> <li>✓ FF(品种)</li> <li>✓ 郑州商品交易所(市场)</li> </ul>                   | 添加                     |       |
| 1. Contraction of the second second sec |                                                                                                    |                        |       |
|                                                                                                    | *风控监视运行在本软件客户端,只能控制在本软件进行的                                                                                       | 交易行为,账户在其他交易终端的下单不在此风; | 空范围内。 |

易得程序化提供了强大的风控功能,风控包括风控止损和交易行为限制。

#### 1) 支持收盘前 N 分钟强制平仓改市场持仓(本地计算机时间)。

收盘强制平仓可以按市场、品种、合约,分对象进行区别设置。

设置不同对象在其收盘前 N 分钟强制平仓, 启用此功能必须保证本地计算机时间准确。

在此对话框设置了的对象按此设置执行,没有设置的对象按外部默认设置 执行。

对象优先级:先检测合约、后检测品种,最后检测市场。比如对于 IF06 的风控,先看是否设定了 IF06 的合约,再看 IF 这个品种有无设定,最后 看中金所这个市场有没有设定。

交易行为限制可以按市场、品种、合约为限制对象,限制单笔上限、日内

### 3) 交易行为限制

| 明 | 账户<br>4444 | 最低权益(点击修改)<br>10000 | 添加 |
|---|------------|---------------------|----|
|   | 22222      | 1111                | 删除 |
|   |            |                     |    |
|   |            |                     | 确定 |
|   |            |                     | 取消 |

执行。

账户动态权益止损强制平仓可以按不同账户分别设置。 设置不同账户在其动态权益低于设定值后强制平仓,账号填写如:854786。 在此对话框设置了的账户按此设置执行,没有设置的账户按外部默认设置

### 2) 当账户动态权益低于 N 元后强制平仓。

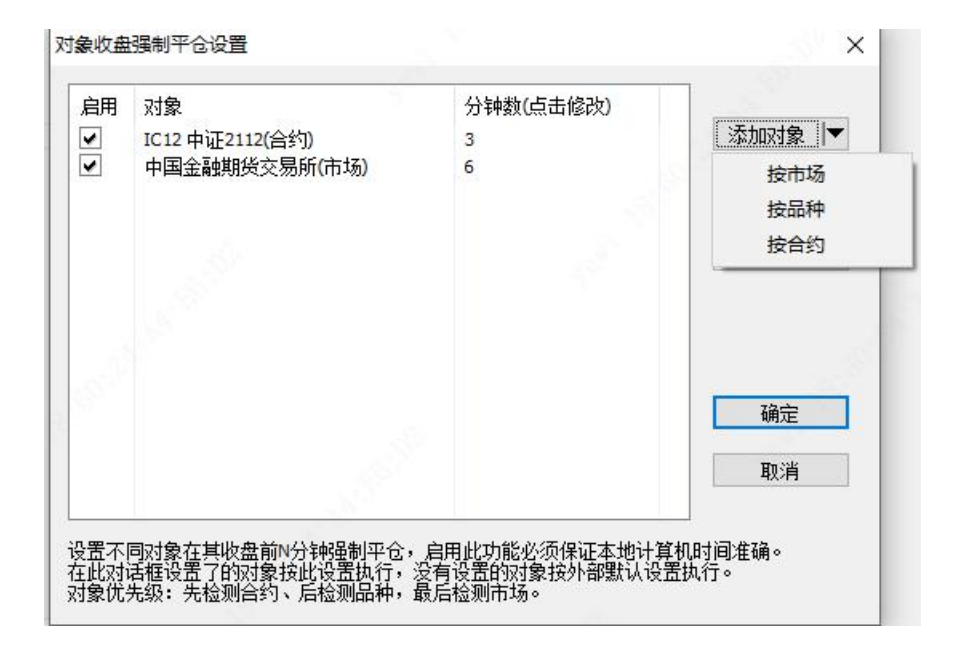

开仓总量、日内下单次数、发单间隔、一分钟下单笔数、自成交。

对象的优先级:先检测合约、后检测品种、最后检测市场。

| 限制对象:   | 上海国际能源交易中心(市场)              | 对象选择 ▼     |
|---------|-----------------------------|------------|
| ☑单笔上限   | 1000 手/股                    | 按市场 按品种    |
| ☑ 单合约日( | 为开仓总里不超过 1000 手/股           | 按合约        |
| ☑ 单合约日( | 内下单次数不超过 100 次(仅开仓)         |            |
| □ 连续发单ì | <b>间隔</b> 不小于 1000 毫秒,超过限制后 | 按废单处理(仅开仓) |
|         | 司合约委托笔数招讨 20 笔视为异           | 常交易(仅开仓)   |
| □ 一分钟内[ |                             |            |

#### 7,账户

设定账户自动登录和自动登出的时间,可以指定2个时间段。

| 闪电下单布局         | 自动登录(仅作用于最近 | 〔登录的账户或组,需在 | E登录界面记住密码) |          |
|----------------|-------------|-------------|------------|----------|
| 下单设置<br>声音提示   | □自动登录时间1    | 8:45:00     | □自动登出时间1   | 15:15:00 |
| 多账户系数<br>品种下单重 | □自动登录时间2    | 20:45:00 🗘  | □自动登出时间2   | 2:45:00  |
| 风控             |             |             |            |          |
| 账户             |             |             |            |          |

### 八、多账户管理

在主菜单"交易"-"多账户配置管理",可以进入多账户管理界面。

易得程序化支持多账户交易,在多账户管理对话框,用户可以创建分组、添加多账 号并与分组进行绑定。

在多账户统一登录时,可以按分组统一登录,也可以全部账号都一起登录。

注意: 切勿在共用电脑上保存账户信息, 注意账号密码安全。

| 分组复称                                   |   | 经纪商               | 账号     | 斫右组    |         |
|----------------------------------------|---|-------------------|--------|--------|---------|
| 1 有名组                                  | 1 | 上期技术SimNow作首(9999 | 119870 | tte    |         |
| 2 螺纹组                                  | 2 | 招商期货(8060)-CTP    | 236985 | tte    |         |
| -32                                    |   |                   |        |        |         |
|                                        |   |                   |        |        |         |
|                                        |   |                   |        |        |         |
|                                        |   |                   |        |        |         |
|                                        |   |                   |        |        |         |
|                                        |   |                   |        |        |         |
|                                        |   |                   |        |        |         |
|                                        |   |                   |        |        |         |
|                                        |   |                   |        |        |         |
|                                        |   |                   |        |        |         |
|                                        |   |                   |        |        |         |
| 22 I I I I I I I I I I I I I I I I I I |   |                   |        |        |         |
|                                        |   |                   |        |        |         |
| provide statements provide statements  |   |                   |        | 1.0001 | an la A |

# 九、经纪商管理

| 期货交易登录 |                        | ×      |
|--------|------------------------|--------|
| ~      | 期货CTP (综合交易平台)登录       |        |
| 经纪商:   | S 上期技术SimNow仿真(9999)   | 经纪商管理  |
| 交易站点:  | 上期技术SimNow仿真1—电信     > |        |
| 交易账号:  | 118476 ~               | ☑记住账号  |
| 交易密码:  | •••••                  | □记住密码  |
|        |                        |        |
|        | <u></u>                | 田道模拟账号 |

在登录界面点击"经纪商管理",可以进入经纪商管理界面。在这里用户可以自由 配置经纪商的站点信息。

| 经纪商属  | 生     |                          |             |          |              |     |    |   | im+- |   |
|-------|-------|--------------------------|-------------|----------|--------------|-----|----|---|------|---|
| 经纪商   | ID:   | 8080                     |             |          | 交易系统:        | CTP |    | ~ | 增加   |   |
|       | 1     |                          |             |          |              | -   |    |   | 修改   |   |
| 经纪商名  | 称: [  | 华泰期货                     |             |          |              |     |    |   | 删除   |   |
| 衍置机地扩 | ıt.   |                          |             |          |              |     |    |   |      |   |
| 经纪商:  | Η±    | 毕泰期货(8                   | 080)        |          | ×            |     |    |   |      |   |
| 类型    | 线路    | 显示                       |             | 地址       |              |     |    |   |      | ^ |
| 行情    | 电信    | 电信                       |             | 180.168. | 212.228:412  | 14  |    |   |      |   |
| 行情    | 电信    | 电信                       |             | 180.168. | 212.229:412  | 14  |    |   |      |   |
| 行情    | 电信    | 电信                       |             | 180.168. | 212.230:412  | 14  |    |   |      |   |
| 行情    | 电信    | 电信                       |             | 180.168. | 212.231:412  | 14  |    |   |      |   |
| 行情    | 电信    | 电信                       |             | 180.168. | 212.232:412  | 14  |    |   |      |   |
| 行情    | 电信    | 电信                       |             | 180.168. | 212.233:412  | 14  |    |   |      |   |
| 行情    | 电信    | 电信                       |             | hq1.htgv | vf.net:41214 |     |    |   |      |   |
| 行情    | 电信    | 电信                       |             | 180.168. | 212.234:412  | 14  |    |   |      |   |
| 行情    | 网诵    | 网诵                       |             | 27.115.7 | 8.180:41214  | 1   |    |   |      | ~ |
| 类型:   | 行情    | ~                        | 网络线路:       | 电信       | ~ 5          | 标:  | 电信 |   | 増加   |   |
| 地址:   | 180.1 | .68.21 <mark>2.</mark> 2 | 28:41214    |          |              |     |    |   | 修改   |   |
|       | (格式:  | tcp://192                | .168.1.1:12 | 345)     |              |     |    |   | 刪除   |   |
|       |       |                          |             |          |              |     | -  |   | F    |   |

## 十、品种信息配置

在主菜单"交易"-"品种信息配置",可以进入品种保证金手续费设置界面。

在这里,我们可以设置当前各个目前的基本信息,保证金、手续费设置。

这里的配置信息由系统默认默认,可以通过 CTP 平台自动同步这些信息,也可以 点击"同步费率信息"和"同步保证金信息"按钮下载最新的信息。

如果勾选了自动同步费率信息,易得系统在 CTP 交易登录后会自动在后台为您同步最新的这些信息。

| 品种代码 | 品种名称 | 所属市场     | 合约乘数  | 最小变动价位 | 多头保证金 | 空头保证金 | 开仓手续费   | 平仓手续费 | 平今仓手续割   |
|------|------|----------|-------|--------|-------|-------|---------|-------|----------|
| С    | 中证   | 中国金融期货交易 | 200   | 0.2    | 30%   | 30%   | -       | -     | <u>8</u> |
| F    | 沪深   | 中国金融期货交易 | 300   | 0.2    | 20%   | 20%   | <u></u> | 121   | 44       |
| н    | 上证   | 中国金融期货交易 | 300   | 0.2    | 20%   | 20%   |         | -     | -        |
|      | 十债   | 中国金融期货交易 | 10000 | 0.005  | 2%    | 2%    | 3       | 3     | 0        |
| F    | 五债   | 中国金融期货交易 | 10000 | 0.005  | 1.2%  | 1.2%  | 3       | 3     | 3        |
| S    | 二债   | 中国金融期货交易 | 20000 | 0.005  | 0%    | 0%    | 0       | 0     | 0        |
| AG   | 白银   | 上海期货交易所  | 15    | 1      | 8%    | 8%    | -       | -     | 2        |
| AL.  | 沪铝   | 上海期货交易所  | 5     | 5      | 10%   | 10%   | 3       | 3     | 0        |
| NU . | 黄金   | 上海期货交易所  | 1000  | 0.05   | 8%    | 8%    | 10      | 10    | 0        |
| JU   | 沥青   | 上海期货交易所  | 10    | 2      | 10%   | 10%   | -       | 211   | -        |
| U    | 沪铜   | 上海期货交易所  | 5     | 10     | 9%    | 9%    | -       | -     | -        |
| U    | 燃油   | 上海期货交易所  | 50    | 1      | 20%   | 20%   | -       | -     | -        |
| IC   | 热卷   | 上海期货交易所  | 10    | 1      | 10%   | 10%   | 2       | 121   | 2        |
| 11   | 沪镍   | 上海期货交易所  | 1     | 10     | 10%   | 10%   | 6       | 6     | 6        |
| В    | 沪铅   | 上海期货交易所  | 5     | 5      | 10%   | 10%   | 4       | -     | -        |
| B    | 螺纹   | 上海期货交易所  | 10    | 1      | 10%   | 10%   | -       | -     | -        |
| U    | 橡胶   | 上海期货交易所  | 10    | 5      | 10%   | 10%   | -       | -     | -        |
| N    | 沪锡   | 上海期货交易所  | 1     | 10     | 9%    | 9%    | 3       | 3     | 0        |
| P    | 纸浆   | 上海期货交易所  | 10    | 2      | 0%    | 0%    | -       | -     | -        |
| S    | 不锈钢  | 上海期货交易所  | 5     | 5      | 0%    | 0%    | 2       | 2     | 0        |
| VR   | 线材   | 上海期货交易所  | 10    | 1      | 20%   | 20%   | 4       | -     | 2        |
| N    | 沪锌   | 上海期货交易所  | 5     | 5      | 10%   | 10%   | 3       | 3     | 0        |
| 3C   | 国际铜  | 上海国际能源交易 | 5     | 10     | 0%    | 0%    | 4       | -     | -2       |
| U    | 低硫油  | 上海国际能源交易 | 10    | 1      | 0%    | 0%    | 2       | 2     | 2        |
| IR   | 20号胶 | 上海国际能源交易 | 10    | 5      | 0%    | 0%    | 10      | 10    | 10       |
| C    | 原油   | 上海国际能源交易 | 1000  | 0.1    | 0%    | 0%    | 20      | 20    | 0        |
|      | -    | 十次商品办星艇  | 10    | 1      | 5%    | 5%    | 2       | 2     | 0        |

## 十一、连续合约对应关系设置

在主菜单"交易"-"连续合约对应关系设置",可以进入连续合约对应关系设置 界面。

连续合约对应关系由服务器自动维护,客户端会跟服务器自动同步对应关系。用户 也可以自由设置后进行锁定,锁定后连续合约将不跟服务器同步。用户也可以自建连续 合约,自行维护该连续合约的对应关系。

| 第 | 16 | 页 |
|---|----|---|
|---|----|---|

| 🦻 连续合约对应关系设置                     | ł                |                        |         |      |      | <del></del> |       | × |
|----------------------------------|------------------|------------------------|---------|------|------|-------------|-------|---|
| 市场                               |                  | 品种                     | 连续合约    | 对应合约 | 锁定   |             |       |   |
| 中国金融期货交易所                        | 1                | IC 中证当月                | IC70    | IC01 |      |             |       |   |
| 上海期货交易所                          | 2                | IC 中证下月                | IC71    | IC02 |      |             |       |   |
| 上海国际能源交易中心                       | 3                | IC 中证下季                | IC72    | IC03 |      |             |       |   |
| 大连商品交易所                          | 4                | IC 中证隔季                | IC73    | IC06 |      |             |       |   |
| 印州商品交易所                          | 5                | IC 中证主连                | IC80    | IC01 |      |             |       |   |
| 全部市场                             | 6                | IF 沪深当月                | IF70    | IF01 |      |             |       |   |
|                                  | 7                | IF 沪深下月                | IF71    | IF02 |      |             |       |   |
|                                  | 8                | IF 沪深下季                | IF72    | IF03 |      |             |       |   |
|                                  | 9                | IF 沪深隔季                | IF73    | IF06 |      |             |       |   |
|                                  | 10               | IF 沪深主连                | IF80    | IF01 |      |             |       |   |
|                                  | 11               | IH 上证当月                | IH70    | IH01 |      |             |       |   |
|                                  | 12               | IH上证下月                 | IH71    | IH02 |      |             |       |   |
|                                  | 13               | H上证下季                  | IH72    | IH03 |      |             |       |   |
|                                  | 14               | H 上证隔季                 | IH73    | IH06 |      |             |       |   |
|                                  | 15               | H上证主连                  | IH80    | IH01 |      |             |       |   |
|                                  | 16               | T十债主连                  | T80     | T03  |      |             |       |   |
|                                  | 17               | TF 五债主连                | TF80    | TF03 |      |             |       |   |
|                                  | 18               | TS 二债主连                | TS80    | TS03 |      |             |       |   |
|                                  |                  |                        |         |      |      |             |       |   |
| £续合约对应关系由服务器自;                   | 动维护,客户           | 端会跟服务器自动               | 同步对应关系。 |      | 全部锁定 |             | 调整关系  |   |
| 月尸也可以目田设盂后进行锁锁<br>月户也可以自建连续合约,自行 | 定,锁定后通<br>行维护该连续 | E狭合约将不跟服务<br>读合约的对应关系。 | 器同步。    |      | 全部解锁 |             | 自建连续合 | 约 |
|                                  |                  |                        |         |      | ٦;   | 步服务器        | 对应表   |   |

# 十二、交易信息提示窗

在交易下单后,收到下单通知和成交回报信息,会自动弹出信息提示窗。 也可以在主菜单"交易"-"交易信息提示窗"中打开。

我们可以看到成交回报、下单通知等信息。

| 芦 成交回报(5/5)         |       |    | ×  |
|---------------------|-------|----|----|
| 合约: AL02 沪铝2202     |       |    |    |
| 买卖: 买               |       |    |    |
| 开平:开仓               |       |    |    |
| 成交价: 21215          |       |    |    |
| 成交量: 1              |       |    |    |
| 2022-01-10 21:03:48 |       |    |    |
|                     |       |    |    |
|                     |       |    |    |
|                     |       |    |    |
|                     |       |    |    |
| 第一条最后条 上一条 下一条      | □不再提示 | 清空 | 关闭 |